## Vms 添加摄像机远程查看

| <b>≦</b> vms        |            |                            |                              |                            |       |                   |      |      |                     |           |
|---------------------|------------|----------------------------|------------------------------|----------------------------|-------|-------------------|------|------|---------------------|-----------|
| 🧕 实时监看 💣 视频回射       | 波~ 📐 🖬     | 电子地图 🗸 📃                   | 日志信息 📃                       | 📕 设备管理 🔤 🛤                 | ■视墙 ~ | 🕵 系统配置            |      |      |                     |           |
| *右击选择添加区域、设备        | 添加         | 修改 删除                      |                              |                            |       |                   |      |      |                     |           |
| □ 🏠 管理中心            | 设备类型       | 设备型号                       | 设备名称                         | 设备地址                       | 端口    | 序列号               | 连接状态 | 所在区域 | 最后注册时间              | □ 时差(秒) □ |
| B                   | NVR<br>NVR | NBD-2104NEJ<br>NBD-2108NE1 | 192.168.1.9<br>BZW//ZN-00702 | 192.168.1.9<br>BZWYZN-0020 | 6060  | dc:07:ce:23:fb:cb | 在线   | 管理中心 | 2016-10-31 10:13:46 | 0         |
|                     | IPC        | IPG-5020POS                | 192.168.66.23                | 192.168.66.23              | 6060  | 5a:57:0d:4a:f2:67 | 在线   | 管理中心 | 2016-10-31 13:11:04 | -1        |
|                     |            |                            |                              | × 1                        |       |                   |      |      |                     |           |
|                     |            |                            |                              |                            |       |                   |      |      |                     |           |
|                     |            |                            |                              |                            |       |                   |      |      |                     |           |
|                     |            |                            |                              |                            |       |                   |      |      |                     |           |
|                     |            |                            |                              |                            |       |                   |      |      |                     |           |
|                     |            |                            |                              |                            |       |                   |      |      |                     |           |
|                     |            |                            |                              |                            |       |                   |      |      |                     |           |
|                     |            |                            |                              |                            |       |                   |      |      |                     |           |
|                     | •          |                            |                              |                            |       |                   |      |      |                     |           |
|                     |            |                            |                              |                            |       |                   |      |      |                     | III 🚔 😧 : |
|                     |            |                            |                              |                            |       |                   |      |      |                     |           |
|                     |            |                            |                              |                            |       |                   |      |      |                     |           |
|                     |            |                            |                              |                            |       |                   |      |      |                     |           |
|                     |            |                            |                              |                            |       |                   |      |      |                     |           |
|                     |            |                            |                              |                            |       |                   |      |      |                     |           |
|                     |            |                            |                              |                            |       |                   |      |      |                     |           |
|                     |            |                            |                              |                            |       |                   |      |      |                     |           |
|                     |            |                            |                              |                            |       |                   |      |      |                     |           |
|                     |            |                            |                              |                            |       |                   |      |      |                     |           |
|                     |            |                            |                              |                            |       |                   |      |      |                     |           |
|                     | •          |                            |                              | 0011 401                   |       |                   | -    |      | )                   | ))        |
| 2016/10/31 13:18:04 |            |                            |                              | mmmi CPU:12%               |       |                   |      | 2%   |                     | 🚄 Admin   |

一、进入客户端软件设备管理,选中对应的 ip,然后点配置

二、进去找到网络设置,看下摄像机的 P2P 状态是否显示的是互联网就绪的,如果是的话直接添加摄像机的 uid(uid 逗号前面的一串字符),如果不是的话先看下路由器的 ip 和 dns 是多少的,摄像机需要和路由器在一个网段, dns 改成路由器的 dns

| 🏠 管理中心                                                                                       | 38加<br>過各米刑 | 16次 開床<br>辺各刑品                                                                                                    | 武吉 (3)<br>込み なわ | 辺町 刷新                                | 迷口                                                                                                    | 皮利品 | 法依状态                                                    | 新方区域                                                                                                    | 员后注册时间                                                                         | 井級<br>□ 財業(秒)                                                                               |
|----------------------------------------------------------------------------------------------|-------------|----------------------------------------------------------------------------------------------------|-----------------|--------------------------------------|----------------------------------------------------------------------------------------------------|-----|---------------------------------------------------------|----------------------------------------------------------------------------------------------------|--------------------------------------------------------------------------------|---------------------------------------------------------------------------------------------|
| <ul> <li>■ 22, 168, 1.9</li> <li>■ E2V/72-0703-4PHUGT</li> <li>■ 192, 168, 66, 23</li> </ul> |             | 20月至5<br>参加定置<br>●系統電源<br>一用月配置<br>一用月配置<br>一用月配置<br>一用月配置<br>一用月配置<br>一用月配置<br>一用月配置<br>一用月配置<br>一用月配置<br>一用月配置<br>一用月配置<br>一用月配置<br>一用月配置<br>一用月配置<br>一月月的配置<br>一月月的配置<br>一月月的配置<br>一月月的配置<br>一月月的配置<br>一月月的配置<br>一月月的配置<br>一月月的配置<br>一月月的配置<br>一月月的配置<br>一月月的配置<br>一月月的配置<br>一月月的配置<br>一月月的配置<br>一月月的配置<br>一月月的配置<br>一月月的配置<br>一月月的配置<br>一月月的配置<br>一月月的配置<br>一月月的配置<br>一月前的配置<br>一月前的配置<br>一月的配置<br>一月的配置<br>一月的配置<br>一月的配置<br>一月的配置<br>一月的配置<br>一月前的面面<br>一月<br>一月的配置<br>一月前的面面<br>一月<br>一月的配置<br>一月前的面面<br>一月<br>一月前的面面<br>一月<br>一月前的面面<br>一月<br>一月前的面面<br>一月<br>一日<br>一日<br>一日<br>一日<br>一日<br>一日<br>一日<br>一日<br>一日<br>一日 |                 | (19) (19) (19) (19) (19) (19) (19) ( | - 168 、 66 - 255 、 0 - 168 、 66 - 255 、 0 - 168 、 66 - 255 、 0 - 168 、 66 - 255 、 0 - 168 、 66 - 10000 - 10000 - 近後後初( - 10000 - 近後後初( - 10000 - 近ののの - 近ののの - 近ののの - 近ののの - 近ののの - 近ののの - 近ののの - 近ののの - 近ののの - 近ののの - 近ののの - 近ののの - 近ののの - 近ののの - 近ののの - 近ののの - 近ののの - 近ののの - 近ののの - 近ののの - 近ののの - 近ののの - 近ののの - 近ののの - 近ののの - 近ののの - 近のの - 近ののの - 近のの - 近のの |     | ump段,默认网<br>器在一个网段,<br>路由器的dns,如<br>可以改成和摄像相<br>接添加逗号前面 | A (1995) (1995) (1 | 40.52.00160<br>2016-10-31 10:1346<br>2016-10-31 11:57:44<br>2016-10-31 13:1104 | 0<br>0<br>0<br>0<br>0<br>0<br>0<br>0<br>0<br>0<br>0<br>0<br>0<br>0<br>0<br>0<br>0<br>0<br>0 |

三、电脑接网线到路由器上,右键桌面的"网络"-属性,找到本地连接,然后在右键 本地连接-详细信息,可以找到电脑的 ip 和 dns

| <b>识 •</b> | 禁用此网络设备                                  | 诊断这个连接 | 重命名此连接                       | 查看此连接的状态                                                                           | 更改此连接的设置                | <u>_</u>                                                                            | 0                                                                                         |            |
|------------|------------------------------------------|--------|------------------------------|------------------------------------------------------------------------------------|-------------------------|-------------------------------------------------------------------------------------|-------------------------------------------------------------------------------------------|------------|
| 8          | Bluetooth 网络连接<br>未连接<br>Bluetooth 设备(个人 | 区域网)   | 本地连接<br>未识别的网络<br>Realtek PC | 客<br>Ie GBE Family Contr                                                           | 无线网络连<br>js<br>Qualcomn | 接<br>n Atheros AR5BWB2                                                              |                                                                                           | A          |
|            |                                          | 右      | 记载本地连接                       | ₩ 本地连接 状态                                                                          |                         | ~~~~                                                                                |                                                                                           |            |
|            |                                          |        |                              | 连接<br>IPv4 连接:<br>IPv6 连接:<br>媒体状态:                                                | 无 I<br>无 I<br>无 I       | 格连接详细信息<br>网络连接详细信息(D):<br>厚性                                                       | (6                                                                                        |            |
|            |                                          |        | je,                          | 持续时间:<br>速度:<br>详细信息 (8)<br>下详细信息<br>活动                                            |                         | 注接特定的 DNS 后缀<br>描述<br>物理地址<br>已启用 DNCP<br>IFv4 地址<br>IFv4 子网摘码<br>IFv4 野い网关<br>たのを開 | Realtek PCIe GBE<br>08-9E-01-BD-66-D2<br>否<br>192.166.1.6<br>255.255.255.0<br>192.168.1.1 | Family Con |
|            |                                          |        |                              | 已<br>字节:                                                                           | 送— 🧏<br>990 l           | IFv4 UNS 服务器<br>已启用 NetBIOS ove<br>连接-本地 IFv6 地址<br>IFv6 默认网关<br>IFv6 题认网关          | 是<br>fe80::254e:196f:9<br>fec0:0:0:ffff::1%                                               | fa7:f05d%1 |
|            |                                          |        |                              | <br>■ 【<br>● 】<br>■ 】<br>■ 】<br>■ 】<br>■ 】<br>■ 】<br>■ 】<br>■ 】<br>■ 】<br>■ 】<br>■ | 禁用 (0)诊                 | 4                                                                                   | fec0:0:0:ffff::2%<br>fec0:0:0:ffff::3%                                                    | 1          |

四、连接成功的话,手机下载 C365 软件,添加摄像机的 P2PUID,只添加 uid 逗号前面的字符就行

| 13.46 🖬 🖿              | © ♥ 5at ⊂ 29            | 13.47 🖬 🖬 | ● ♥ 編 C 29<br>94<br>选中"+",<br>点"云ID" |
|------------------------|-------------------------|-----------|--------------------------------------|
| 手机号/邮箱                 | 8                       |           |                                      |
|                        | 演示中心                    |           |                                      |
| 登구                     | £                       |           |                                      |
| <sup>注册新帐号</sup><br>注册 | <sup>忘记密码?</sup><br>新账号 | A 1       |                                      |

## 显示在线的状态就可以打开画面

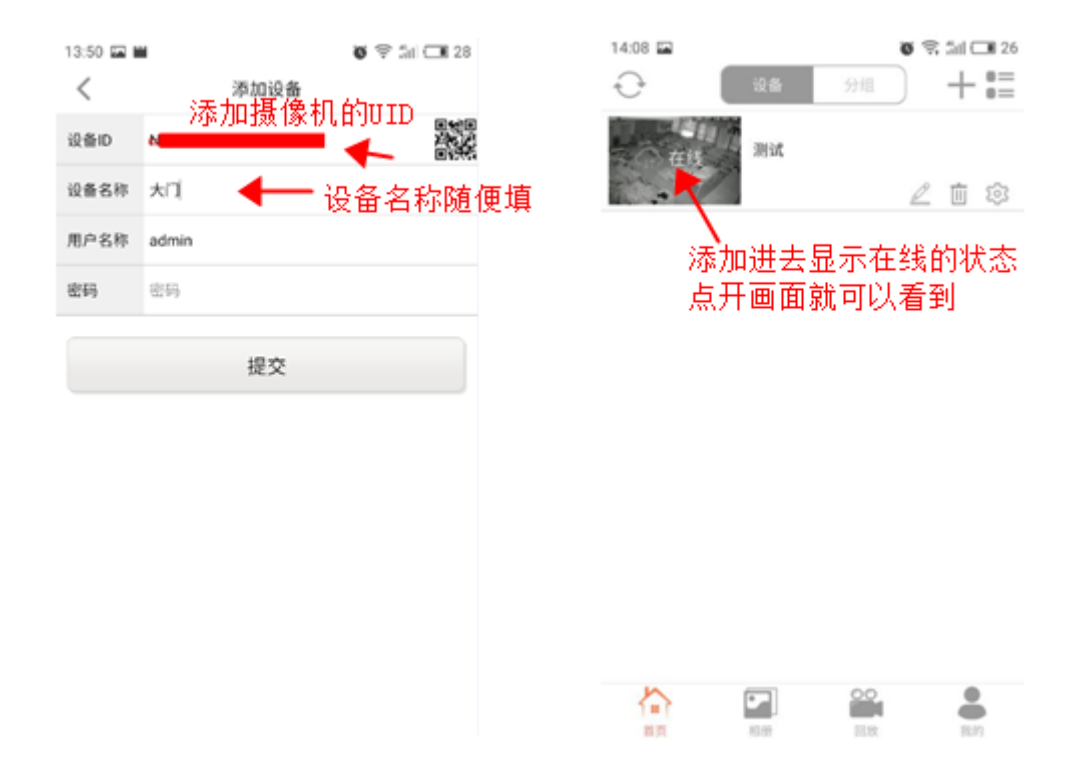

## 五、电脑远程查看的话直接在 VMS 的客户端设备管理-添加 UID 就行,添加好点确定

| <b>≦</b> ,∨ms                                                                                                    |               |           |                        |        |        |      |           |       |                 |             |                           |                     |                                                                   | € ?     | – ×   |
|----------------------------------------------------------------------------------------------------|---------------|-----------|------------------------|--------|--------|------|-----------|-------|-----------------|-------------|---------------------------|---------------------|-------------------------------------------------------------------|---------|-------|
| ② 实时监看 (                                                                                                    | 対 视频[         | 回放 🖌 📐    | 电子地图 >                 | 日志信    | £ 🛒    | 设备管理 | <b></b> e | .视墙 ∽ | 🐔 রা            | 観囲          |                           |                     |                                                                   |         |       |
| *右击选择添加区域、设备                                                                                                    | _             | 添加        | (修改))刑                 | 涂 〕 配置 | 〕 诊断 🦂 | 对时 [ | 刷新        |       |                 |             |                           |                     |                                                                   | 〔升级〕    | 重启    |
| <ul> <li>○ 管理中心</li> <li>① 192.158.19</li> <li>① 92.158.19</li> <li>① 92.0721-00702</li> <li>② 192.158.66.23</li> <li>③ ● HDHAA1CAKSA</li> </ul> | 添加设备          |           |                        |        |        |      |           |       |                 |             | 注接状态                      | 所在区域                | 最后注册时间                                                            | 日 时差(秒) |       |
|                                                                                                    | 设备名称: 📔 🔶 随便填 |           |                        |        |        |      |           |       |                 | 0d:4a:f2:67 | 11:55<br>在线<br><u> 感线</u> | 管理中心 管理中心           | 2016-10-31 10:13:48<br>2016-10-31 11:57:44<br>2016-10-31 13:11:04 |         | E     |
|                                                                                                    | 设备种类:         | 嵌入式DVR/NV | R/NR/JPC 9             |        |        |      |           |       | AB277K111A:8888 | 在线          | 自理中心                      | 2010-10-51 14:52:21 |                                                                   |         |       |
|                                                                                                    | IP / UID:     |           | 【信令端曰: 6060<br>min 密码: |        |        |      |           |       |                 |             |                           |                     |                                                                   |         |       |
|                                                                                                    | 用户名:          | admin     |                        |        |        |      |           |       |                 |             |                           |                     |                                                                   |         |       |
|                                                                                                    | 所在区域:         | 管理中心      |                        |        |        |      |           |       | θ               |             |                           |                     |                                                                   |         |       |
|                                                                                                    | 显示            | 在线设备      |                        |        |        |      | 确定        |       | 取消              |             |                           |                     |                                                                   |         |       |
|                                                                                                    |               |           |                        |        |        |      |           |       |                 |             |                           |                     |                                                                   |         |       |
|                                                                                                    |               |           |                        |        |        |      |           |       |                 |             |                           |                     |                                                                   |         | 2     |
|                                                                                                    |               |           |                        |        |        |      |           |       |                 |             |                           |                     |                                                                   |         |       |
|                                                                                                    |               |           |                        |        |        |      |           |       |                 |             |                           |                     |                                                                   |         |       |
|                                                                                                    |               |           |                        |        |        |      |           |       |                 |             |                           |                     |                                                                   |         |       |
|                                                                                                    |               |           |                        |        |        |      |           |       |                 |             |                           |                     |                                                                   |         |       |
|                                                                                                    |               |           |                        |        |        |      |           |       |                 |             |                           |                     |                                                                   |         |       |
|                                                                                                    |               |           |                        |        |        |      |           |       |                 |             |                           |                     |                                                                   |         |       |
|                                                                                                    |               |           |                        |        |        |      |           |       |                 |             |                           |                     |                                                                   |         |       |
|                                                                                                    |               |           |                        |        |        |      |           |       |                 |             |                           |                     |                                                                   |         | ).Þ   |
| 2016/10/31 16:00:43                                                                                                    |               |           |                        |        |        |      | CPU:32%   |       |                 |             |                           | 7%                  |                                                                   |         | ldmin |

六、添加好的 uid 会显示在线的状态,然后在点下实时监控,双击已添加的 uid,就可 以看到画面

| <b>∛</b> vms        |                                          |                                                     |                                                                                    |                                                                                                    |                            |                                                                                                    |                        |                                      |                                                                                                    | ₽?                                                                                                    | _ ×        |
|---------------------|------------------------------------------|-----------------------------------------------------|------------------------------------------------------------------------------------|----------------------------------------------------------------------------------------------------|----------------------------|----------------------------------------------------------------------------------------------------|------------------------|--------------------------------------|----------------------------------------------------------------------------------------------------|----------------------------------------------------------------------------------------------------|------------|
| 🧕 实时监看 👌 视频回航       | ý~ <u> </u> F                            | 电子地图 🗸 🧮                                            | 日志信息                                                                               | 💻 设备管理 🚟 电                                                                                                    | 1.视墙~                      | 🔅 系統配置                                                                                             |                        |                                      |                                                                                                    |                                                                                                    |            |
| "右击选择添加区域、设备        | 添加                                       | 修改 删除                                               | [ 配置 ] 诊由                                                                          | í 】 对时 】 刷新 ]                                                                                                    |                            |                                                                                                    |                        |                                      |                                                                                                    | 〔 升级 〕                                                                                                    | 重启         |
|                     | S500<br>论發表型<br>NVR<br>NVR<br>IPC<br>NVR | (2) 사업53<br>(2) (2) (2) (2) (2) (2) (2) (2) (2) (2) | 日本1947<br>祝臣 近日本<br>現在<br>192.166.19<br>192.166.45<br>192.166.66.23<br>HDHAAICAKGA | 文別目         日本         日本           「別目本2         日本         日本           「没着打吃北         192.168.1.9         日本           日本         日本         192.168.6.27         日本           日本         日本         日本         192.168.6.27         日本           日本         日本         日本         日本         14 | 3歳日 3歳日 3歳日 6060 8989 8888 | 序列号<br>序列号<br>dc07.cc123.tb;cb<br>NNR3.C05694374<br>55:57:0d:48:f2;67<br>HDHAA1CAK6A8277K1114:5888 | 连接状态<br>在线<br>在线<br>在线 | 所在区域<br>管理中心<br>管理中心<br>管理中心<br>管理中心 | 最后注册时间<br>2016-10-31 10:13-46<br>2016-10-31 11:57:44<br>2016-10-31 13:11:04<br>2016-10-31 14:32:21 | 打級       日楚(秒)       0       0       0       0       0       0       0       0       0       0       0       0       0       0       0       0       0       0       0       0       0       0       0       0       0       0       0       0       0       0       0       0       0       0       0       0       0       0       0       0       0       0       0       0       0       0       0       0       0       0       0       0       0       0       0       0       0       0       0       0       0       0       0       0       0       0 <th></th> |            |
|                     |                                          |                                                     |                                                                                    |                                                                                                    |                            |                                                                                                    |                        |                                      |                                                                                                    |                                                                                                    |            |
|                     |                                          |                                                     |                                                                                    |                                                                                                    |                            |                                                                                                    |                        |                                      | )                                                                                                  | -                                                                                                    | ) <b>)</b> |
| 2016/10/31 16:04:42 |                                          |                                                     |                                                                                    | 100000 CPU:34%                                                                                                    |                            |                                                                                                    |                        | 存:76%                                |                                                                                                    | 🚨 A                                                                                                    | dmin       |